## Črtne kode pri artiklih

Zadnja sprememba 18/12/2024 12:59 pm CET

Program podpira uporabo čitalcev črtnih kod. Črtna koda oziroma EAN koda je sestavljena iz 13-ih številk, ki jih uporabimo za iskanje artiklov. Črtno kodo artikla, ki jo preberemo s čitalcem črtnih kod, vnesemo v polje **šifra artikla** ali v polje **koda artikla**.

Če črtno kodo vnesemo v polje **koda artikla**, lahko po tej kodi poiščemo artikel na spustnih seznamih.

| Artikli                 |                                                     |
|-------------------------|-----------------------------------------------------|
| 🗙 Opusti 🗎 Shrat        | i 🕑 Shrani in nov                                   |
| Osnovni podatki Knjižer | je Intrastat Ceniki Sestavnica                      |
| Naziv: *                |                                                     |
| Šifra:                  |                                                     |
| Koda:                   |                                                     |
| Tip artikla: *          | Blago 🗶 🗸                                           |
| Merska enota:           | Masa na enoto: 0,00 kg                              |
| Blagovna skupina:       | ~                                                   |
|                         | Vodenje v zalogah samo po količini (brez vrednosti) |
| Stopnja DDV: *          | ~                                                   |
| Prodajna cena:          | 0,00 EUR * ~                                        |

Kodo artikla lahko izpišemo tudi na izdanem računu in na dobavnici.

## Uporaba čitalca črtnih kod

1 Pri vnosu prometa (prejem, izdaja, izdan račun, naročilo) se postavimo na polje **Artikel**.

•

2 S čitalcem črtne kode **odčitamo črtno kodo**.

3 Program na podlagi prebrane črtne kode poišče artikel iz šifranta artiklov, ki ima vneseno kodo ali šifro artikla in ustreza prebrani črtni kodi

artikla.

4 Po končanem vnosu podatkov vrstico dokumenta shranimo.